## Fiche Procédure n° 21 : Annuler une commande fournisseur

| Opérations        | Manipulations                                                                                                    |
|-------------------|----------------------------------------------------------------------------------------------------|
| Activer le module | COGISTIQUE - LP LA PEUPLERAIE SALLAUMINES - TEST LOS                                                                                                    |
| Livraisons        | Commande humisseur manuelle Cliquer sur le menu « Traitements »                                                                                                    |
| fournisseurs      | Visualisation de commende formisseur *                                                                                                    |
|                   | Cliquer sur roption « Livraisons rournisseurs »                                                                                                    |
|                   | Commandes clients +                                                                                                    |
|                   | Fietours cliento<br>Gention den Migen cliente                                                                                                    |
| Sélectionner le   | Cliquer sur la « Liste » pour                                                                                                    |
| fournisseur       | sélectionner le fournisseur                                                                                                    |
| concerné          | concerné                                                                                                    |
|                   | 8 21                                                                                                    |
|                   | Code Raine secole Vile                                                                                                    |
|                   | BUR BURD+ METZ Softir de la fenetre par la touche                                                                                                    |
|                   | CLAREFONTANE CALAS<br>TREY DECINICIONS PONTONE Echap                                                                                                    |
|                   | SUF SUFFREN LYON LYON WAT CATTERNAN LINOBES                                                                                                    |
|                   | (Attention, en mode minuscule)                                                                                                    |
| Sélectionner la   | Sélectionner la commande concernée                                                                                                    |
| commande          | Sortir de la fenêtre par la touche                                                                                                    |
| concernée         |                                                                                                    |
|                   | Echap                                                                                                    |
|                   | (Attention on mode minuscule)                                                                                                    |
| Velider le cheiv  | (Attention, en mode minuscule)                                                                                                    |
|                   | Valider votre choix par « Ok » ou                                                                                                    |
| Chectue           | abandonner par « STOP »                                                                                                    |
|                   |                                                                                                    |
|                   | and the second second s |
|                   | Les boutons « Livraison totale »,                                                                                                    |
|                   | « Imprimante » et « Corbeille »                                                                                                    |
|                   | s'activent                                                                                                    |
|                   | Longendaria Continuence Solitaria Continuence Solit                                                                                                    |
|                   |                                                                                                    |
| Annuler la        | Cliquer sur le bouton                                                                                                    |
| commande          | « Corbeille »                                                                                                    |
|                   |                                                                                                    |
|                   | Confirmer la suppression de la                                                                                                    |
|                   | commande                                                                                                    |
|                   |                                                                                                    |
|                   |                                                                                                    |
|                   | Abandonner Cocher l'option « Supprimer »                                                                                                    |
|                   | Supprimer                                                                                                    |
|                   |                                                                                                    |
|                   |                                                                                                    |
| Boyopir ou monu   |                                                                                                    |
|                   | Cliquer sur la « Porte de sortie »                                                                                                    |
|                   |                                                                                                    |